## Accessing FACTS Parent Alerts

**FACTS Parent Alerts** is a school wide alert system for communicating emergency information concerning school closures, late starts, and more.

FACTS Parent Alerts is enabled through the FACTS Family Portal.

Here's how to enable Parent Alerts

- Sign in to your **Family Portal Account.**
- In the left hand menu, click on Web Forms
- In the main window, click **2** Family Demographic Form .
- In the main window, under <u>Custodial Parent</u>, click the button <u>Custodial Parent Form</u>
- On the form that appears, enter your current **cell phone number** and **email address**.
- Scroll down to Parent Preferences and ensure **Parent Alerts** is enabled:

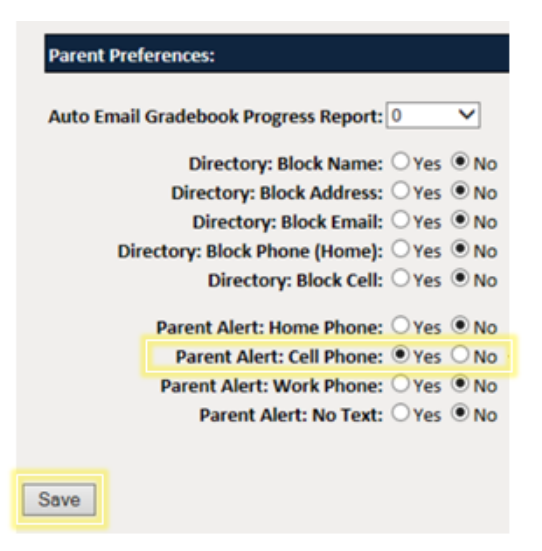

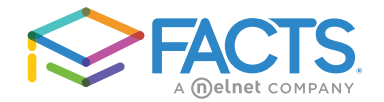

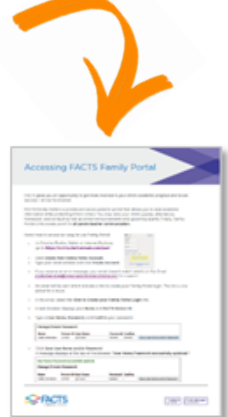

Checkoutthe Family Portal Guide for more.

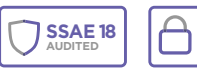